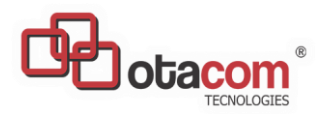

### SAPUCAIA\_SERVIDORES

Baixe e instale o app a partir do site da prefeitura: https://sapucaia.rj.gov.br/

Efetuar o acesso ao sistema informando LOGIN e SENHA

Login: nome + primeiro sobre nome

Senha: CPF

(IMPORTANTE: troque a sua senha no primeiro acesso).

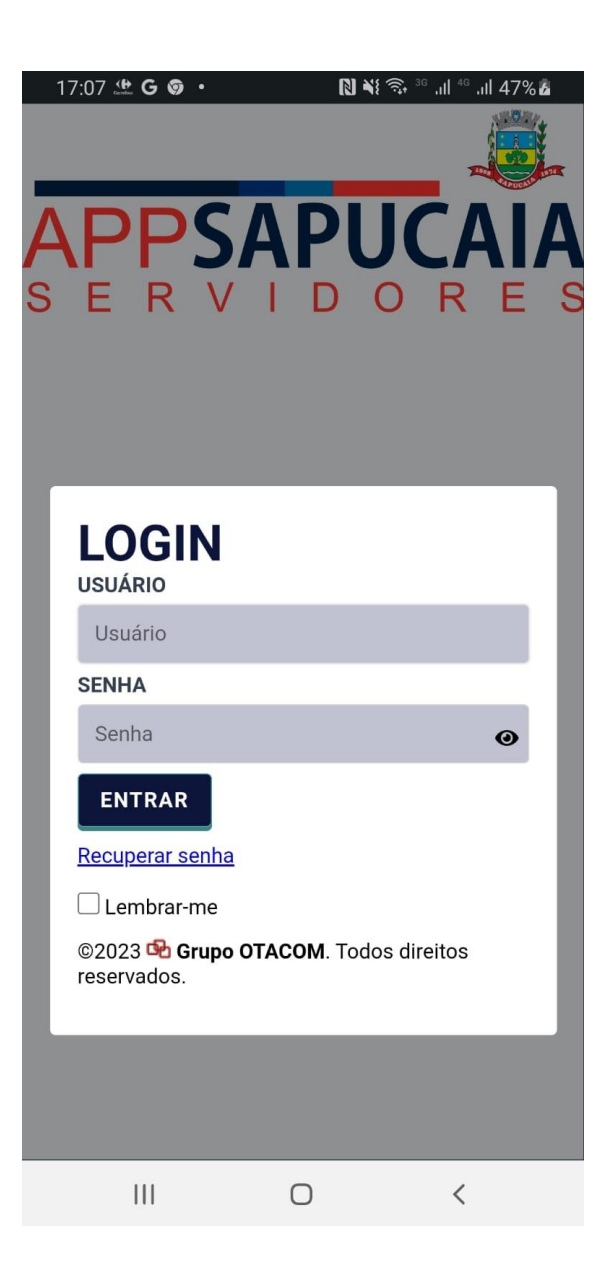

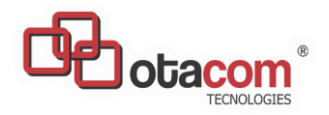

## SAPUCAIA\_SERVIDORES

### **TELA INICIAL DO APP**

Selecione a opção desejada.

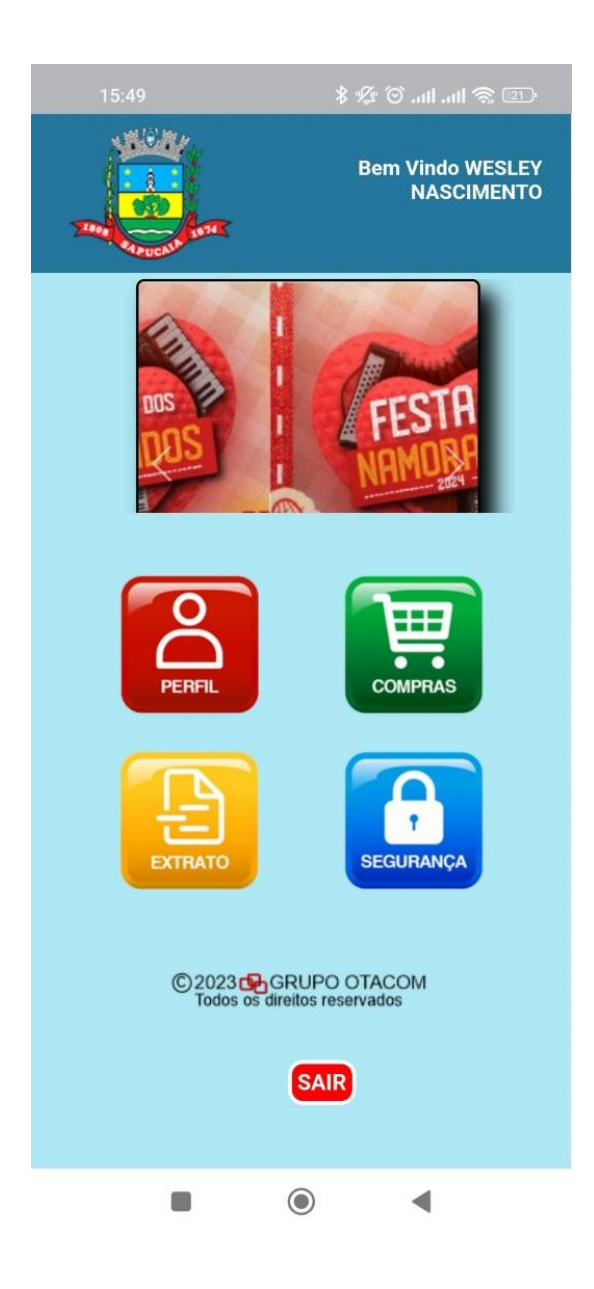

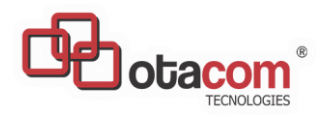

## SAPUCAIA\_SERVIDORES

## SEGURANÇA

Informe a sua senha antiga e a nova senha.

Nova Senha: livre de no minimo 4 caracteres

| ALTERAR SENHA<br>29/11/2023 |  |  |  |  |
|-----------------------------|--|--|--|--|
| Senha antiga                |  |  |  |  |
| Senha *                     |  |  |  |  |
| Confirme a senha *          |  |  |  |  |
| OK Sair                     |  |  |  |  |

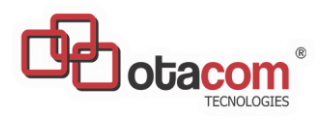

## SAPUCAIA\_SERVIDORES

#### PERFIL

Apresenta os dados cadastrais.

| 17:27 | - CI © •                                | (N) *1                        | 🗟 🤐 .il 🖓 .il 42%   |
|-------|-----------------------------------------|-------------------------------|---------------------|
| -     |                                         |                               | Bem vindo<br>XXXXXX |
|       |                                         | APU                           |                     |
| S     | ERV                                     | IDC                           | RES                 |
| NOM   | E DO FUNCIONÁRIO                        |                               |                     |
|       | Ххххххххххх                             |                               |                     |
| CAR   | RO<br>DXXXXXXXXXXXX                     |                               |                     |
| MATE  | RICULA                                  |                               |                     |
|       | ****                                    |                               |                     |
| CPF   | 000000000000000000000000000000000000000 |                               |                     |
|       | ©2023 🚱 G<br>Todos os di                | GRUPO OTAC<br>ellos reservado | OM                  |
|       | Ш                                       | 0                             | <                   |

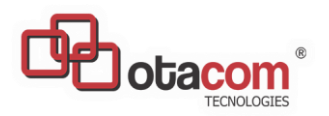

#### SAPUCAIA\_SERVIDORES

### EXTRATO

Saldo: resultado das subtrações dos valores gastos pelos valores recebidos.

Compras: compras efetuadas

Crédito: O que foi creditado em sua conta

**Ocorrências:** eventos acontecidos no mês anterior que irão impactar no seu credito.

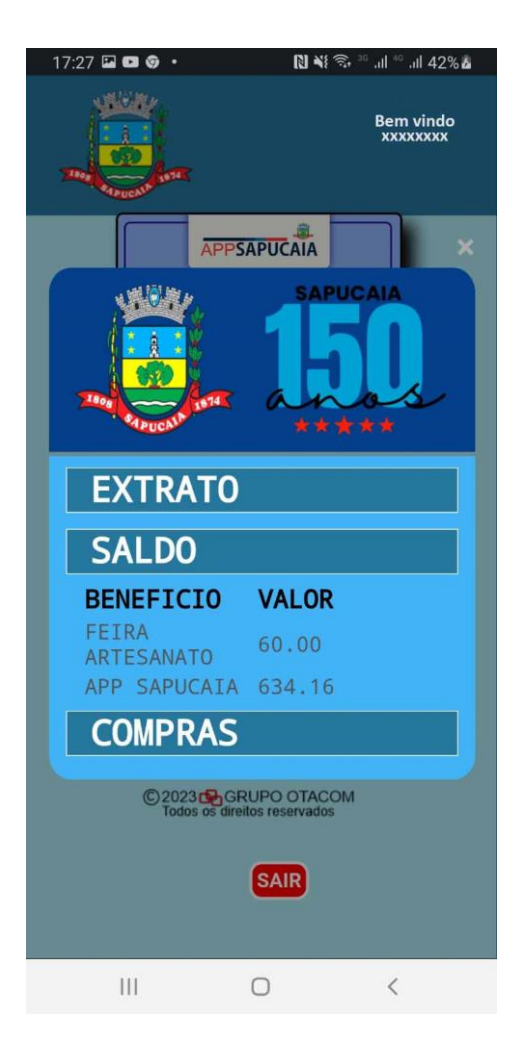

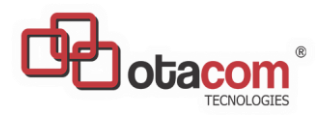

#### SAPUCAIA\_SERVIDORES

×

#### **COMPRAS**

Após escolha das mercadorias, será gerado pelo app do conveniado um CODIGO que deverá ser informado para oficializar a compra.

Digite este código e tecle ok

Se o código foi digitado incorretamente será apresentado: NUMERO DA COMPRA **INVALIDO VERIFIQUE.** 

Se o código foi digitado corretamente será apresentada a mensagem: Compra Confirmada

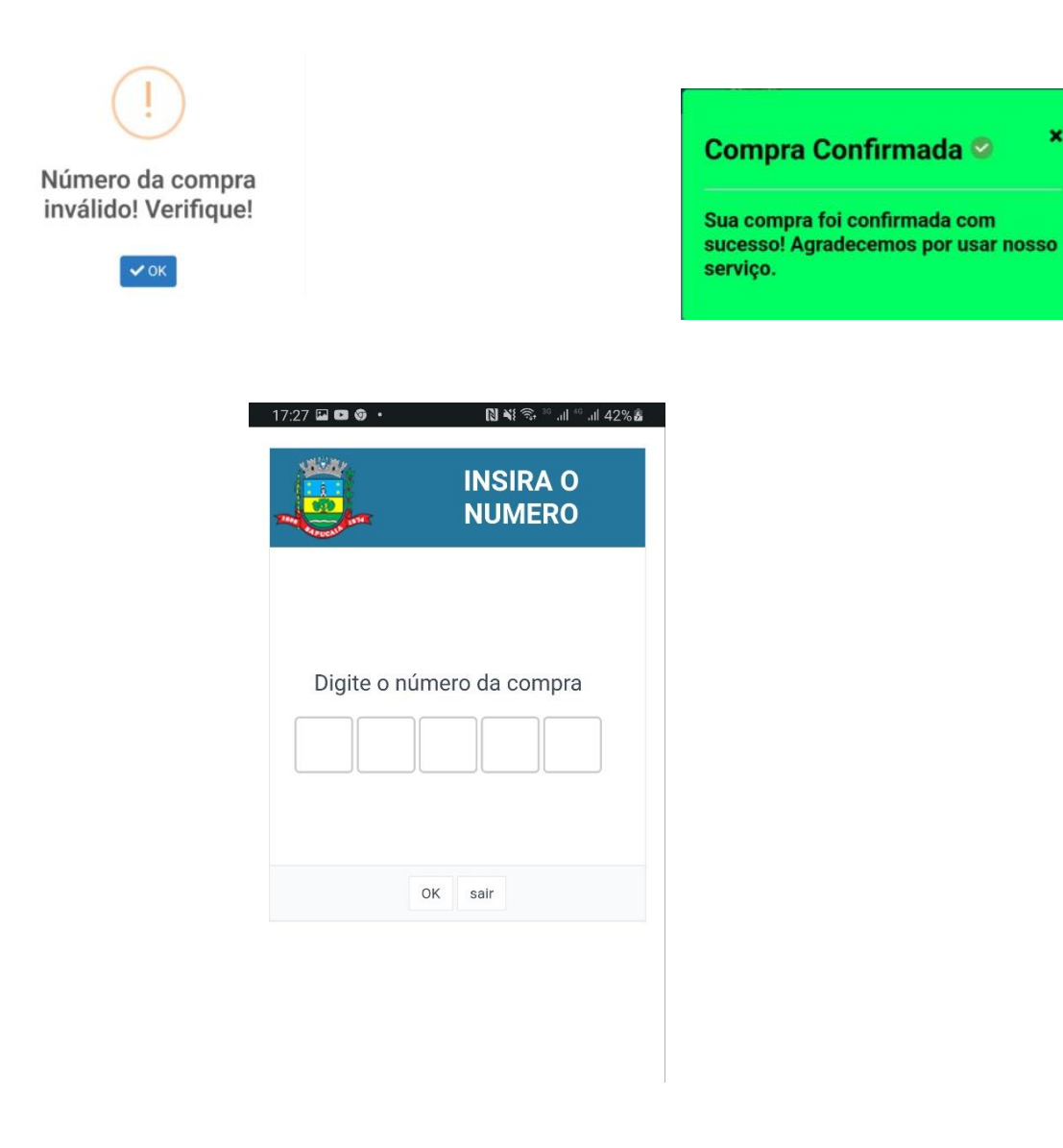